# Inspections: Inspection Tracker & Archives

Inspections are a large part of everyday operations at Hi-Speed. With that in mind, recent updates in the CRM to provide for quick access to what inspections are coming up and the status of those inspections along with access to all inspection related jobs per customer become valuable.

## The Inspection Tracker

## CLICK HERE TO VIEW THE INSPECTION TRACKER.

Keeping up with Inspections for all your customers isn't a simple task. The CRM is trying to make this easier for you. The following are goals for the inspection tracker:

- 1. Who are your customers that have had inspections performed by Hi-Speed in the past?
- 2. When was the last inspection?
- 3. What is the frequency of those inspections?
- 4. Based on frequency when is the next inspection?
- 5. Where are we in the process of the next inspection?
  - a. Has it been quoted?
  - b. Are we awaiting a PO?
  - c. Have we received a PO?
  - d. Has it been scheduled?
  - e. Is it Past Due based on schedule date?

### Who are the customers and when was the last inspection?

The Invoiced Report is primary source for pulling all inspection data. The list is filtered by most recent invoices per customer for results that include the HR department with a job type of HI. The date of the last inspection invoice date is pulled during this same procedure.

### What is the frequency of those inspections?

The frequency of Inspection depends on the Job Description located within the Invoiced Report. A customer can have one or multiple inspections on this report based on that frequency. The difficult part of relying on this job description field is that this field is a keyed in value and although fairly accurate there can be abbreviations that are not picked up in our queries. For example

- Monthly Inspections must contain the string "month" in the job description
- Semi Annual Inspections must contain the string "semi" in the job description
- Quarterly Inspections must contain the string "quar" in the job description
- Annual Inspections become the default catch all for all others.

### Based on frequency when is the next inspection?

The Inspection report will show all the inspections that have an estimated next inspection date within the last 30 days out to the next 3 months. Using calculations based on the last inspection invoice date

and the frequency of that inspection the next date is calculated based on today's date. Calculations based on frequency are as follows:

- Monthly = Last date plus 1 month if greater than current date or current date plus 1 more month if not.
- Semi = Last date plus 6 months or current date if current date is greater.
- Quarterly = Last date plus 4 months or current date if current date is greater.
- Annual = Last date plus 1 year or current date if current date is greater.

#### Where are we in the process of the next inspection

Having stages allows for a quick overview of upcoming inspections.

- a. Has it been quoted?
  - **a.** When the inspection tracker updates all inspections pulled from the inspection report will pull in as "Needs Quoted"
- b. Are we awaiting a PO?
  - a. Using the Outstanding Orders report from ACS, looking at the HR/HI related quotes and the associated job description containing those same filters for Monthly, Semi, Quarterly and Annual descriptors, a valid quote number can be identified to move the status into the "Quoted, Awaiting PO" stage.
- c. Have we received a PO?
  - a. If that same record from the Outstanding Orders report also identifies a customer PO number, then that status is moved into the "PO Received" stage.
- d. Has it been scheduled?
  - a. If that same record from the Outstanding Orders report identifies a PO number and a valid due date that status moves into the "Scheduled" stage.
- e. Is it Past Due based on schedule date?
  - a. If that scheduled date determined in the previous validation has since past, then the status moves in the "Past Due" stage.

### The Inspection Tracker Report

Keeping consistent with other reports in the Hi-Speed CRM we have a filter option to filter by branch, zones, salespeople and stages. All columns can be clicked on for quick sorting. The account name is linked back to the account detail page. The address is linked to a map utility.

| Effect Options = Zane Zane All Stages Film DOWNLOAD |                                                                                                    |       |           |            |        |              |                |            |                 |              |              |
|-----------------------------------------------------|----------------------------------------------------------------------------------------------------|-------|-----------|------------|--------|--------------|----------------|------------|-----------------|--------------|--------------|
| Inspection Tracker next 90 days                     |                                                                                                    |       |           |            |        |              |                |            |                 |              |              |
| ZN 👷                                                | CUSTOMER +                                                                                                 | SALES | CREATED . | INV.AMT. • | TYPE + | LAST INSP; • | ORDER#         | EST NEXT • | DAYS SINCE LAST | RECENT QUOTE | STAGE        |
| 1A<br>M                                             | Rees-Memphis_Inc.<br>ATTH: Spencer Hullen<br>2426 Channel Avenue_Memphis_TN 38113<br>R D                   | GWY   | SLN       | 640.00     | ANNUAL | 03/19        | <u>J139163</u> | 03/22      | 1123            |              | Needs Quoted |
| 2A<br>L                                             | Arkansas Elect Coop-DUPLICATE<br>ATTN:<br>P.O. Box 503 Augusta , AR 72006<br>Rib I D                       | TWP   | SLN       | 975.00     | ANNUAL | 03/19        | <u>J095335</u> | 03/22      | 1121            |              | Needs Quoted |
| 2A<br>L                                             | Arkansas Rebar Company<br>ATTN: Cade Shepherd<br>1222 Airlane Dr. Benton, AR 72015                         | BTD   | SLN       | 1000.00    | ANNUAL | 03/19        | <u>J095376</u> | 03/22      | 1117            |              | Needs Quoted |
| 1A<br>M                                             | ELORATINE PRODUCTS GROUP<br>ATTN:<br>355 EAST SOUTH STREET. COLLIERVILLE.<br>TN 38017<br>III JO            | SSS   | SLN       | 250.00     | ANNUAL | 03/19        | <u>J139214</u> | 03/22      | 1116            |              | Needs Guoted |
| 1С<br>м                                             | TRULITE GLASS & ALUMINUM<br>ATTN: Jimmy Jones<br>501 East Govan Street, Grenada, MS 38901                  | BCZ   | SLN       | 2560.40    | ANNUAL | 03/19        | <u>J139100</u> | 03/22      | 1116            |              | Needs Quoted |
| 2A<br>L                                             | Peterbilt Of Little Rock_LLC<br>ATTN: Mike Bowers<br>#1 Peterbilt Drive_North Little Rock_AR 72117<br>#1 D | TWP   | SLN       | 397.95     | ANNUAL | 03/19        | <u>J095391</u> | 03/22      | 1109            |              | Needs Quoted |
| 2A<br>L                                             | Yale Materials Handling<br>ATTN: Red<br>305 PhillipsNorth Little Rock . AR 72117<br>R ID                   | TWP   | SLN       | 445.73     | ANNUAL | 03/19        | <u>J095932</u> | 03/22      | 1109            |              | Needs Quoted |

Within the stage field of this report, you can see a few icons to perform various actions.

- 1. The tag icon to quickly add brief notes to the Inspection Tracker.
  - ٩
- 2. The pause icon will push this inspection into the pause category until the next scheduled inspection date

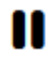

3. The dollar sign in the circle icon will push you directly into the HI Estimate Form to create an estimate.

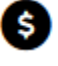

 $\mathbf{T}$ 

4. The up-arrow calendar icon will send this inspection to the call planning activity item